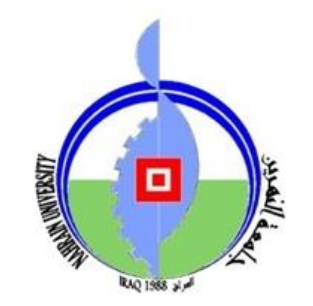

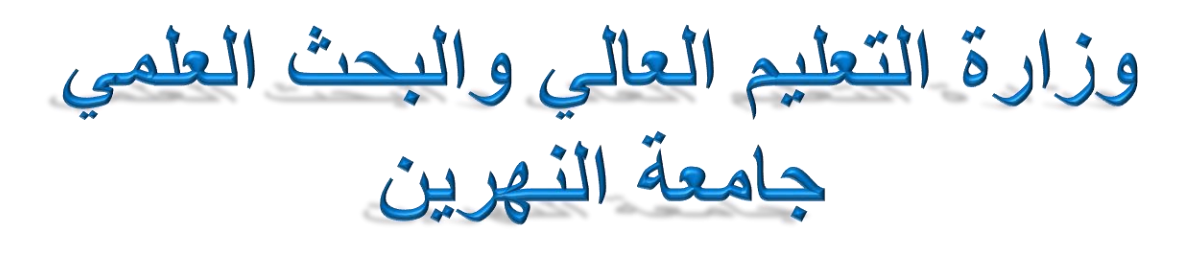

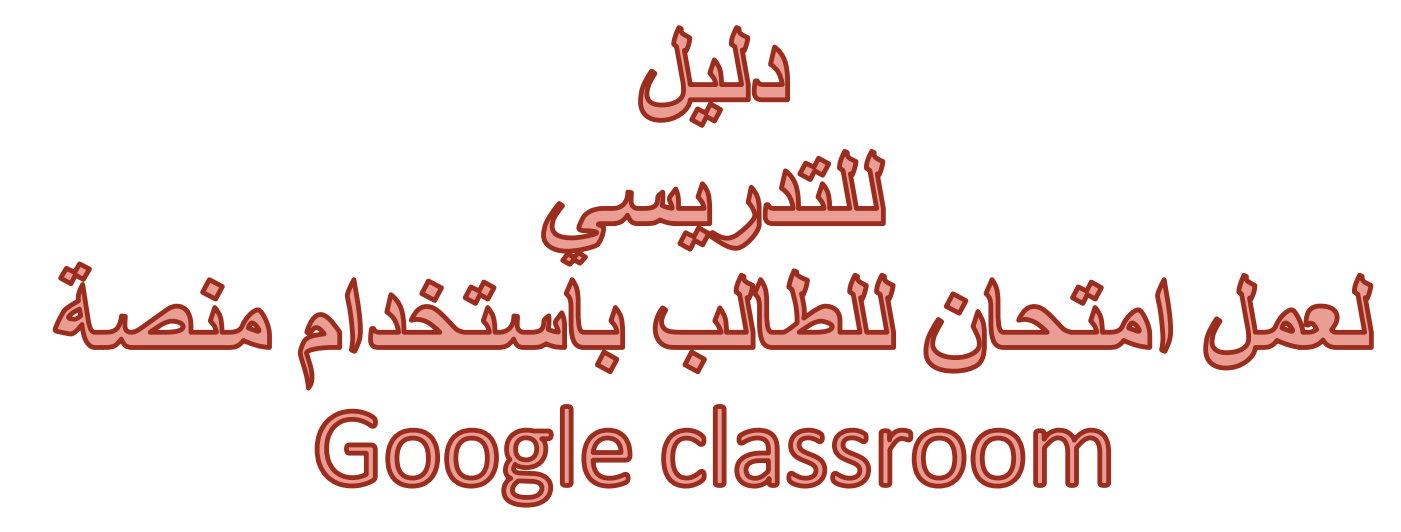

اعداد قسم ضمان الجودة والأداء الجامعي شعبة التدريب والدعم الفني

## الدخول الى classwork لعمل اختبار للطلبة

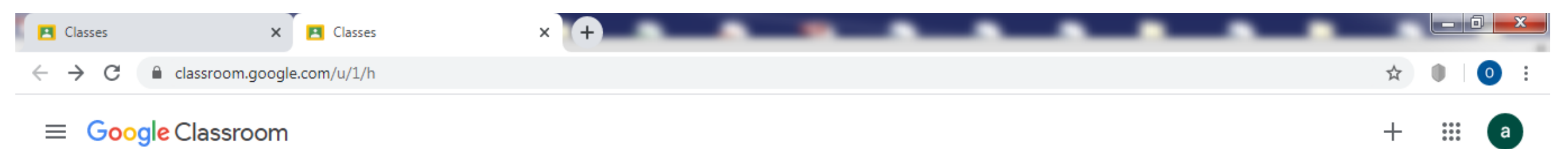

| <b>المرحلة الرابعة</b><br>طوم حاسبات<br>29 students |   | يند الضبغط على الصيف<br>ظهر لنا النافذة الخاصية<br>بالأستاذ |
|-----------------------------------------------------|---|-------------------------------------------------------------|
|                                                     | ~ |                                                             |

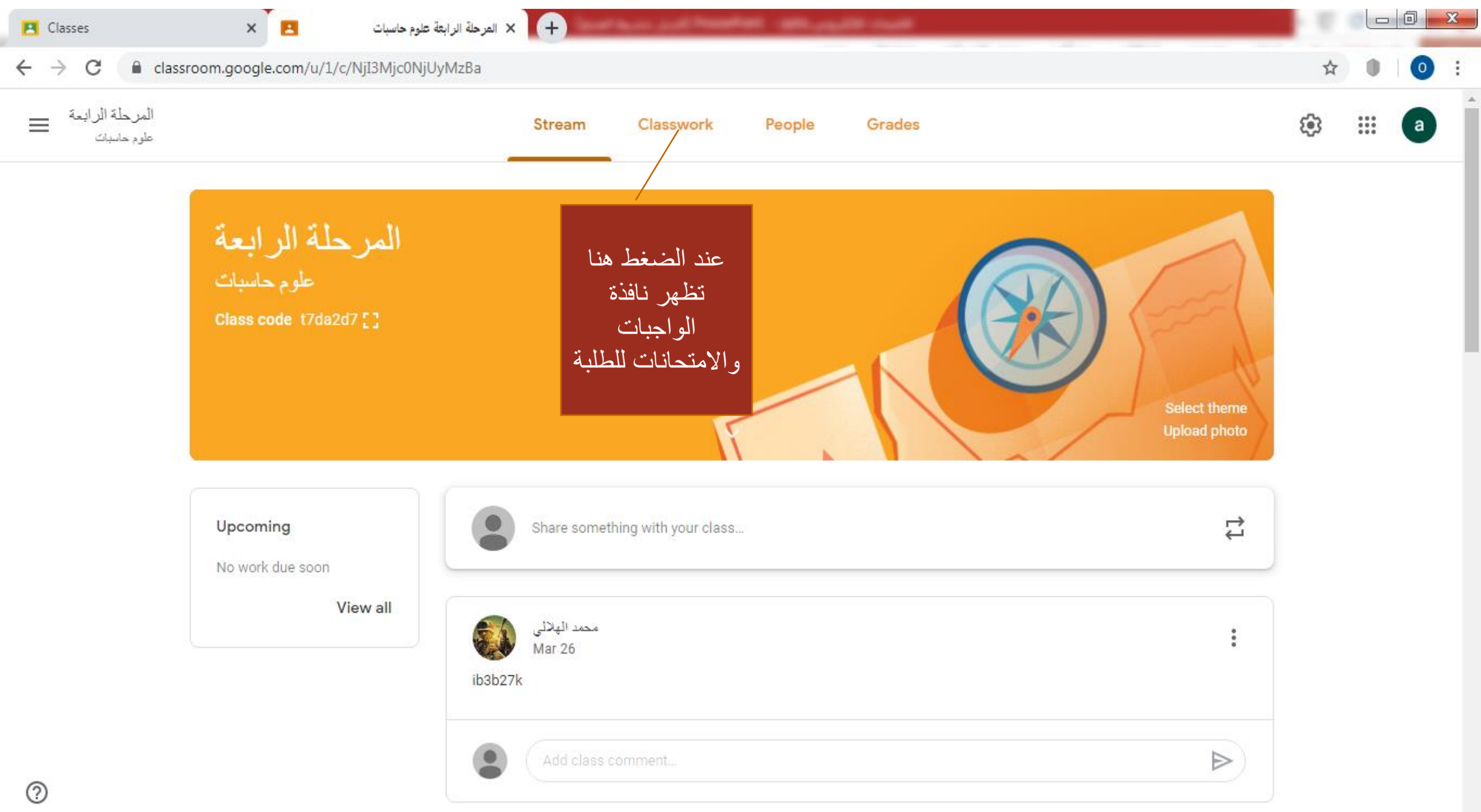

Ŧ

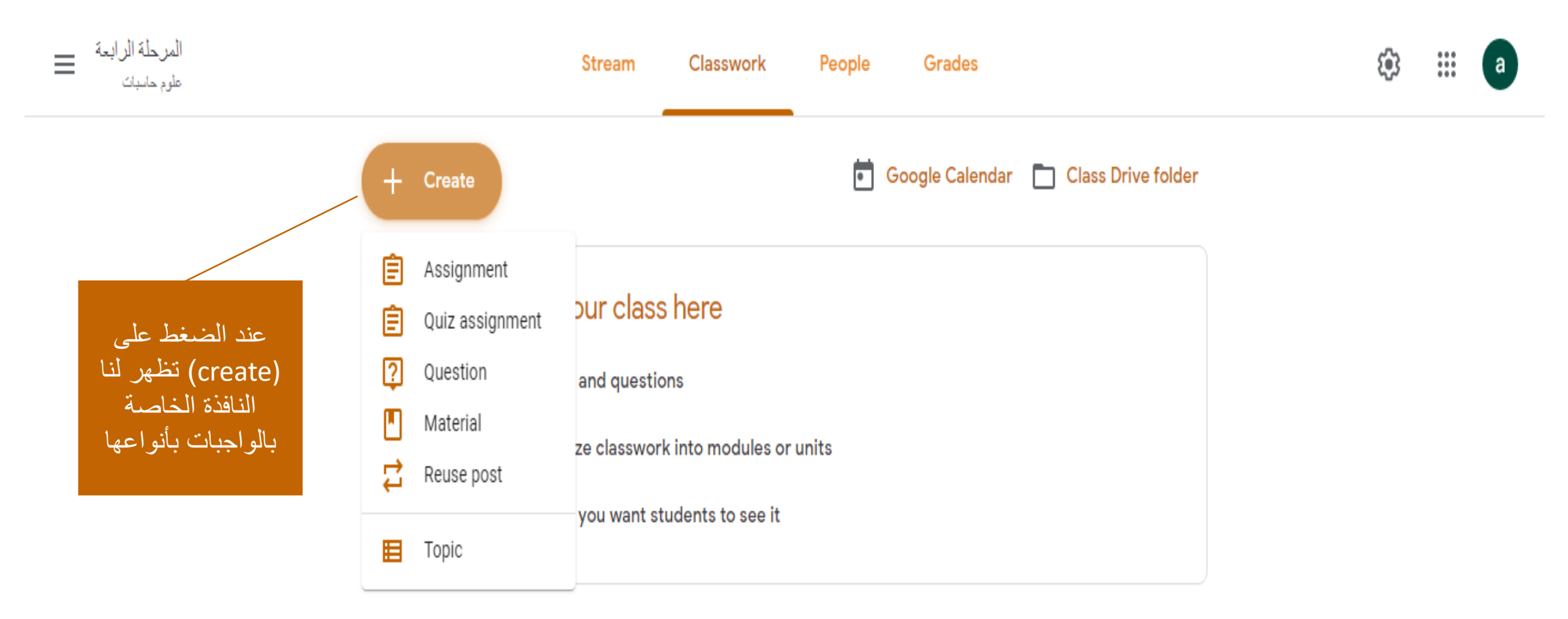

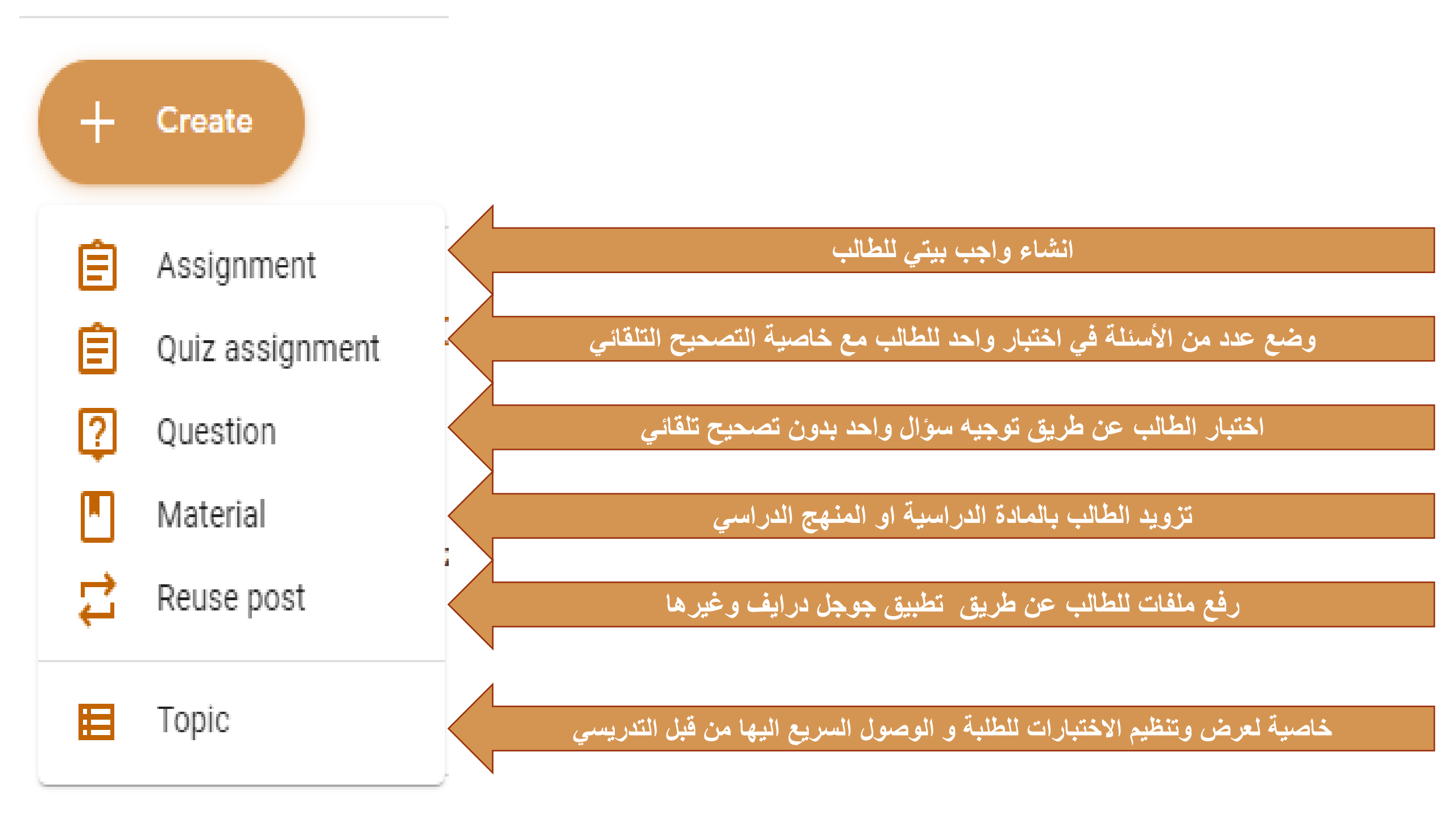

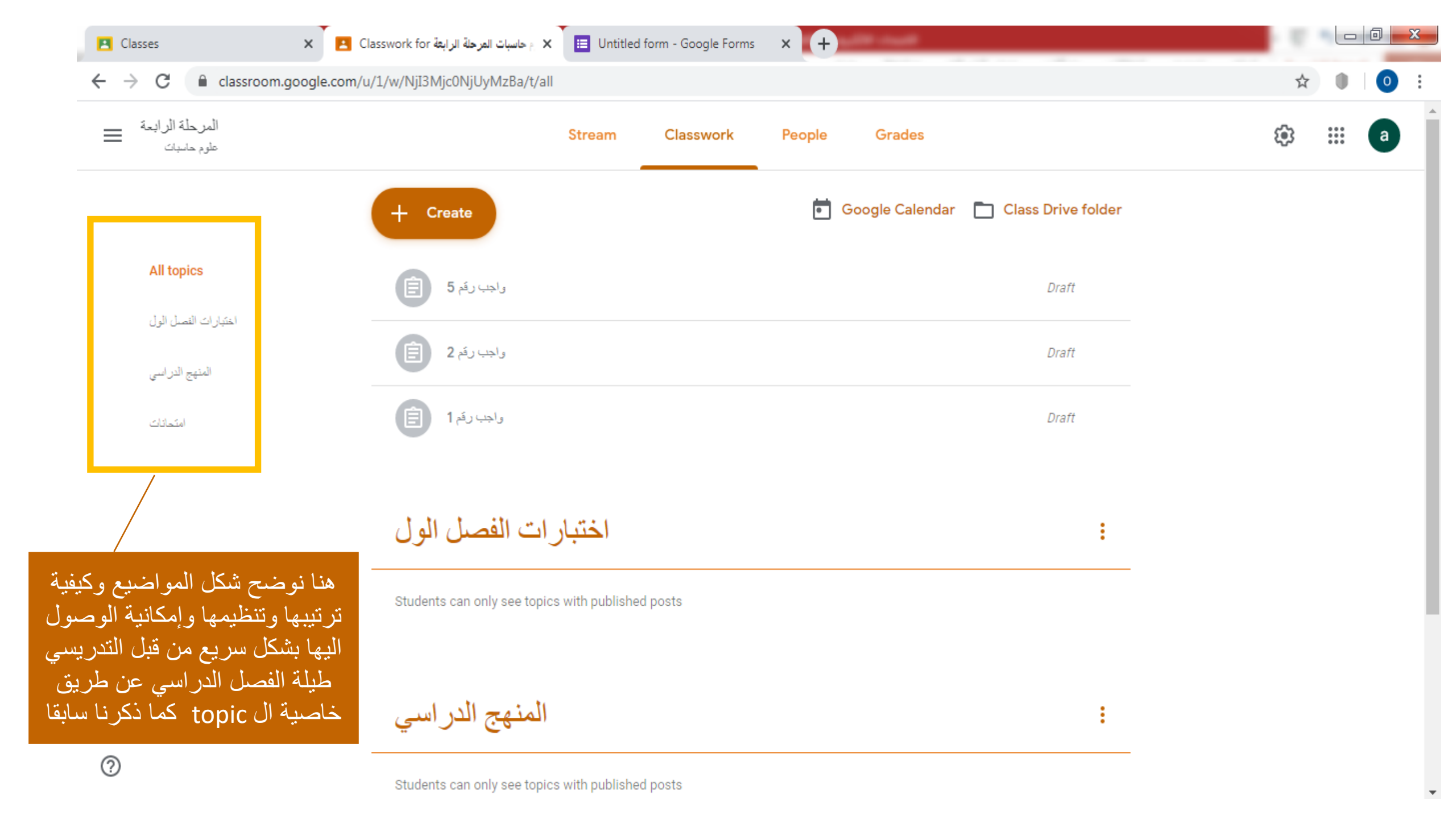

# والان لعمل اختبار للطلبة باستخدام طريقة Quiz Assignment يقوم الأستاذ بوضع عدد من الأسئلة في اختبار واحد للطالب مع خاصية التصحيح التلقائي

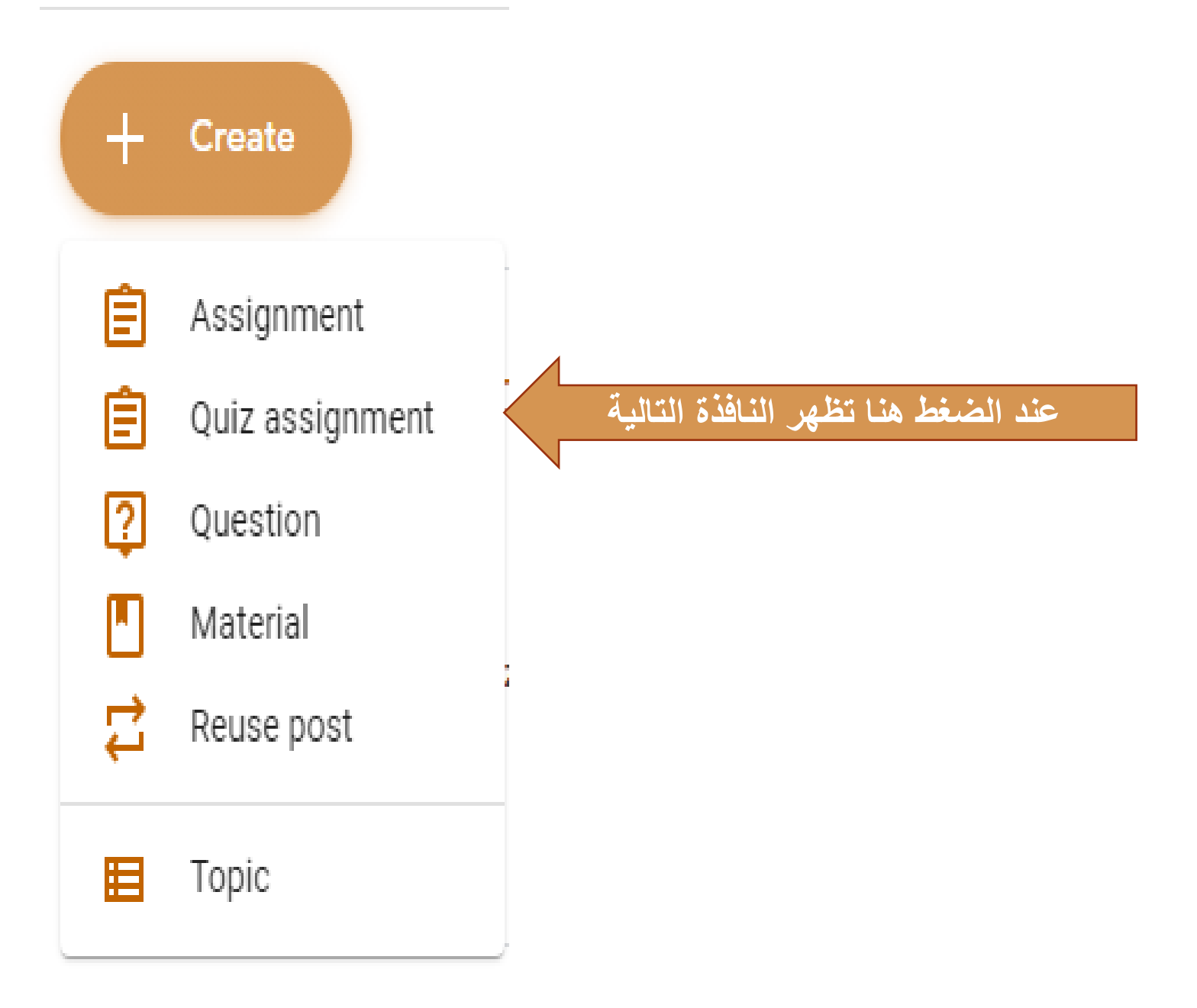

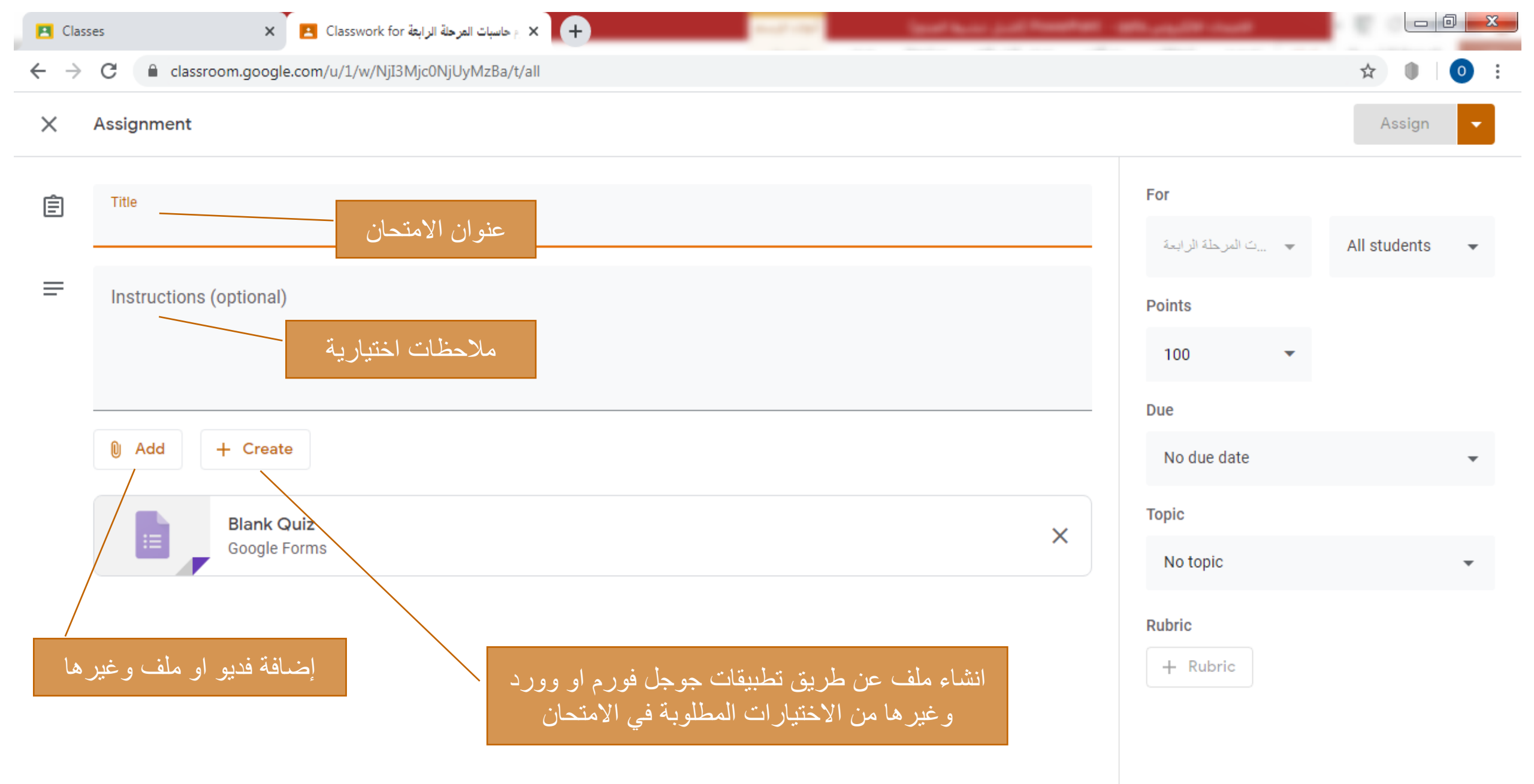

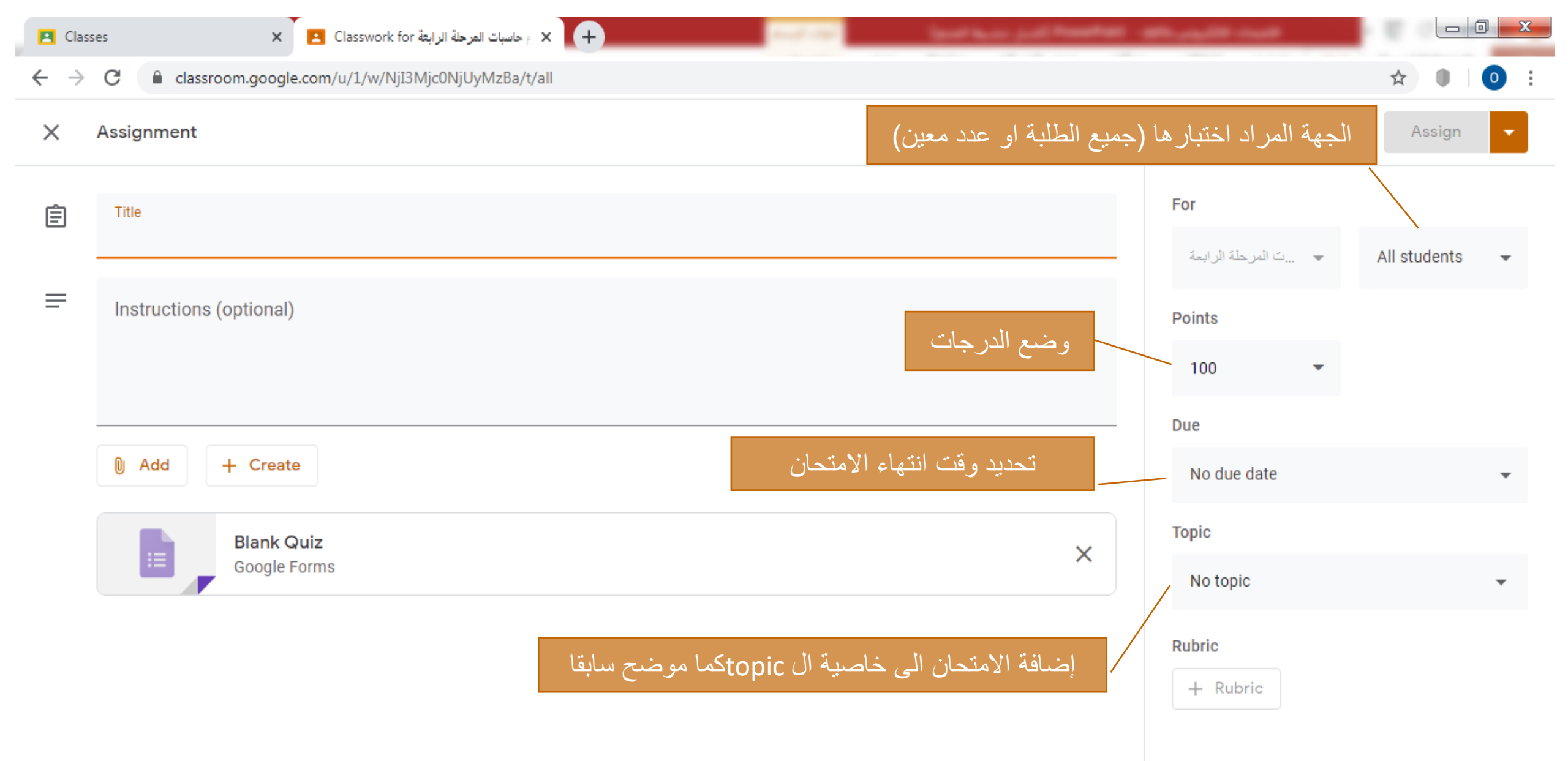

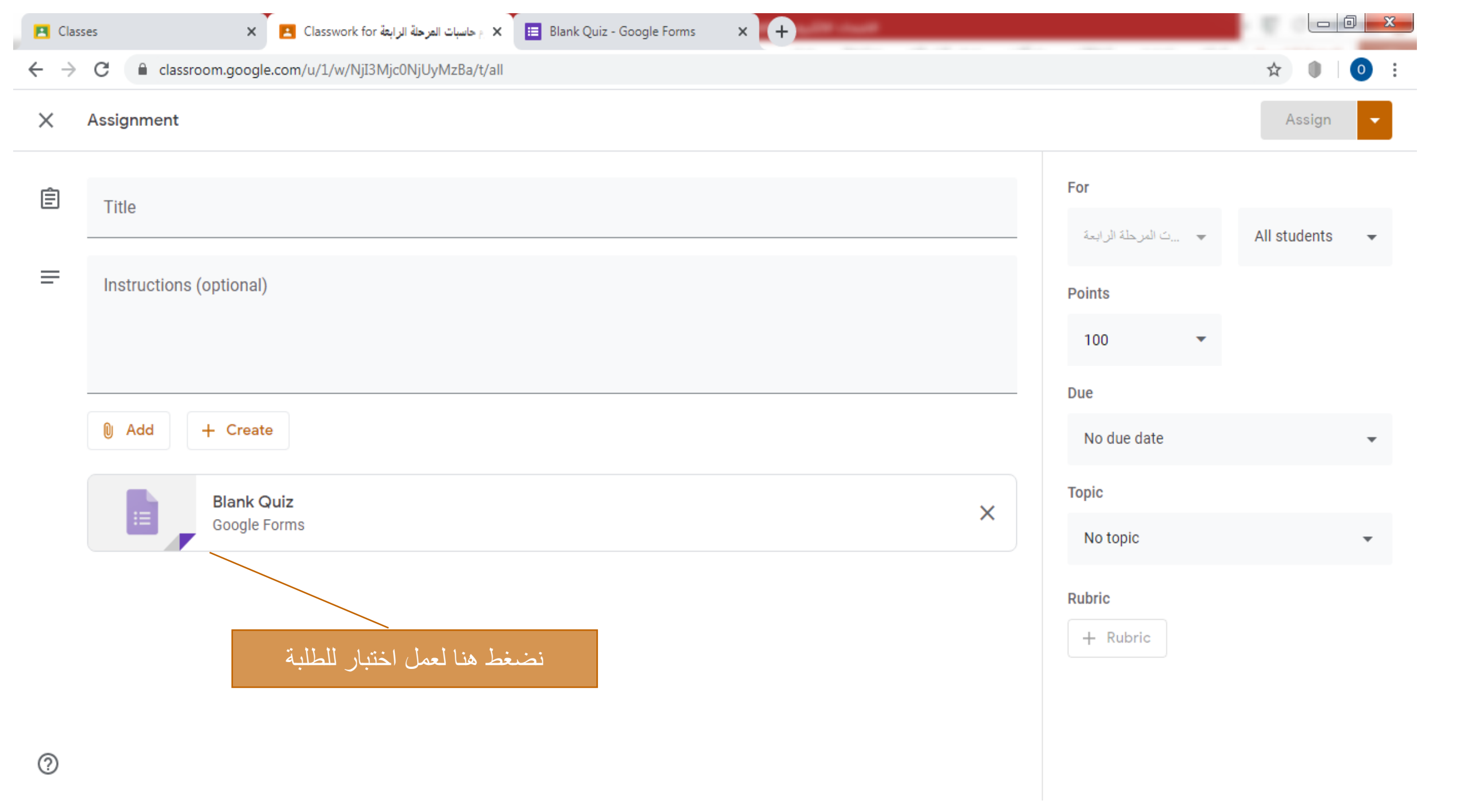

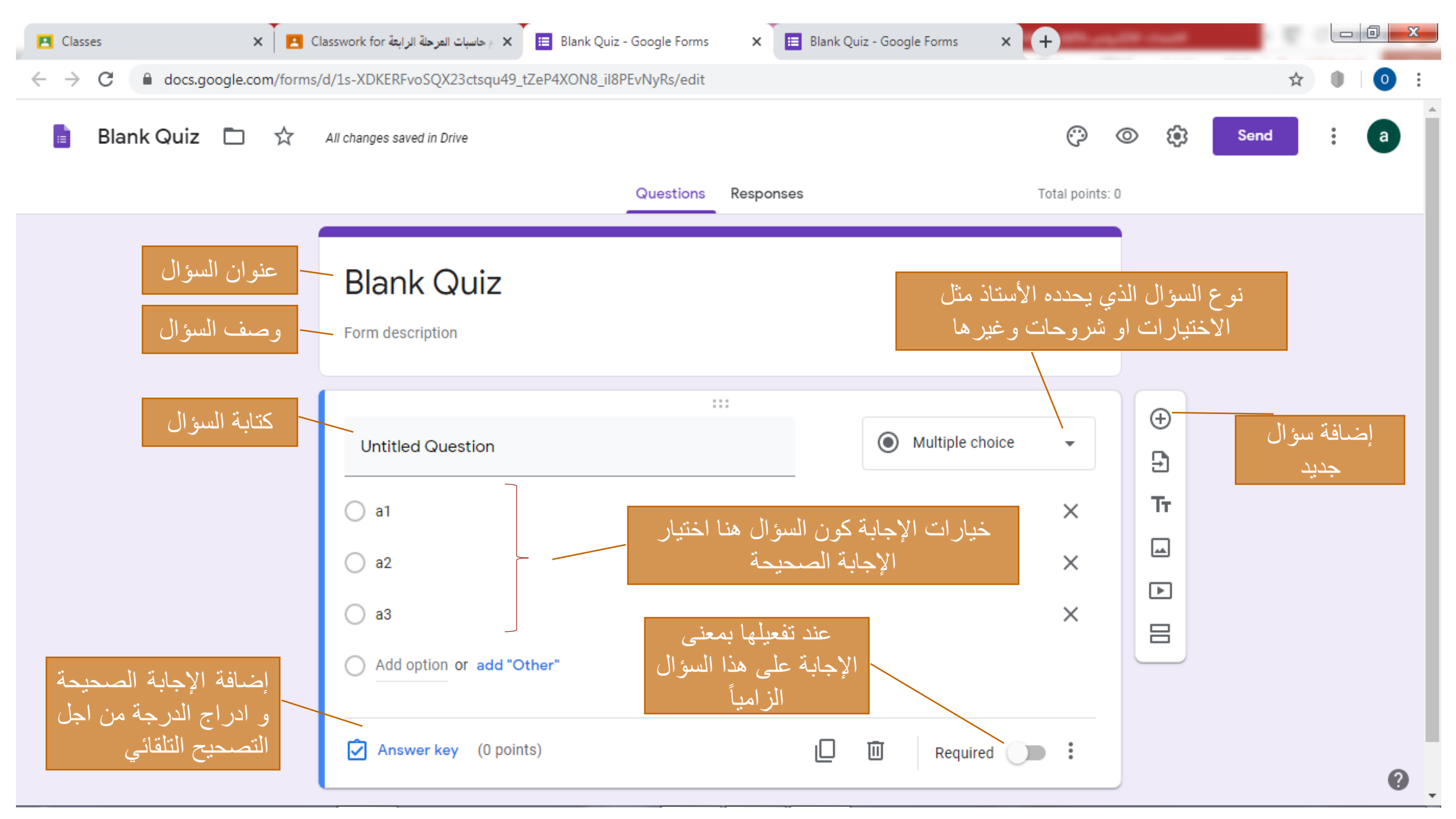

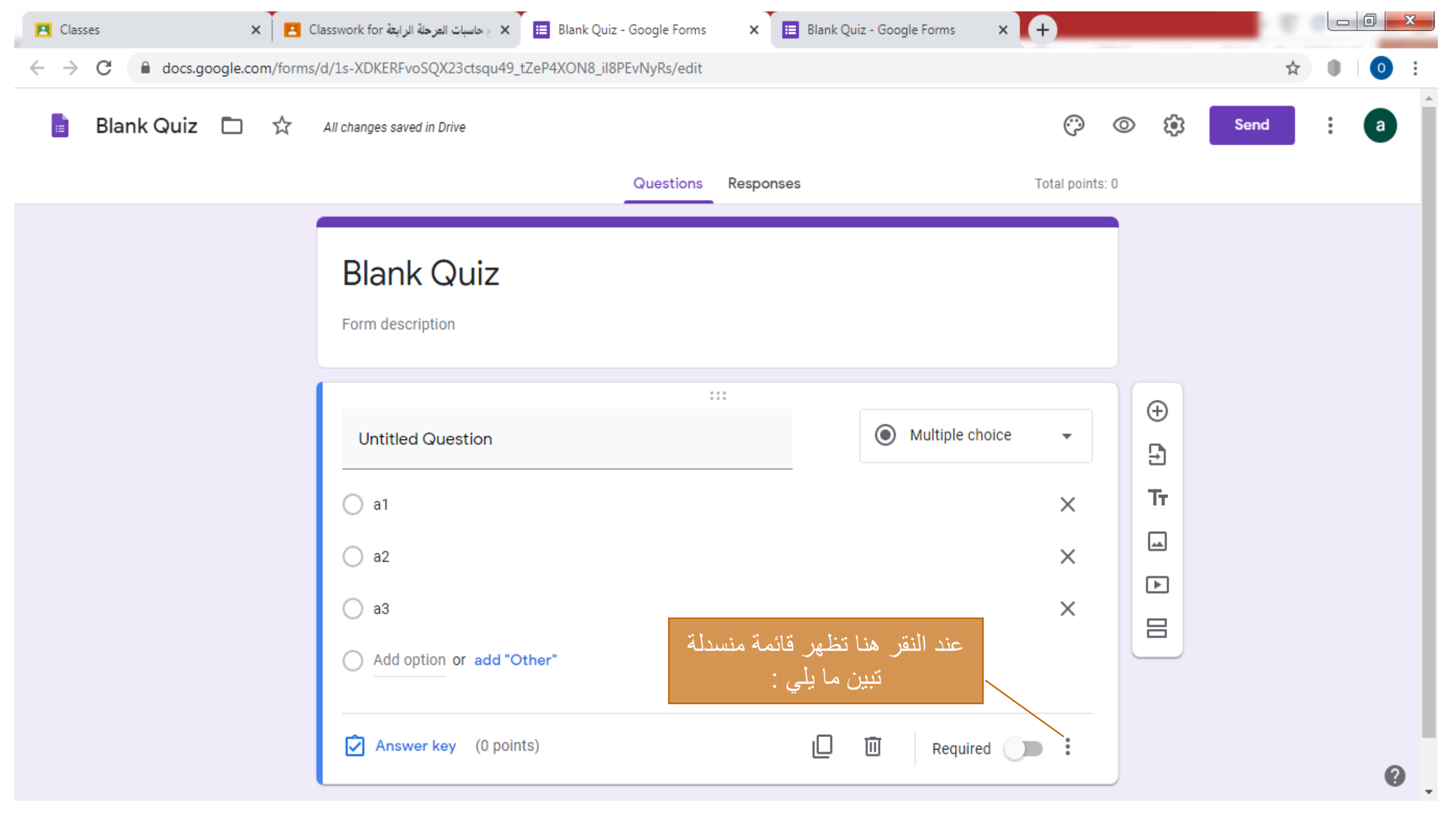

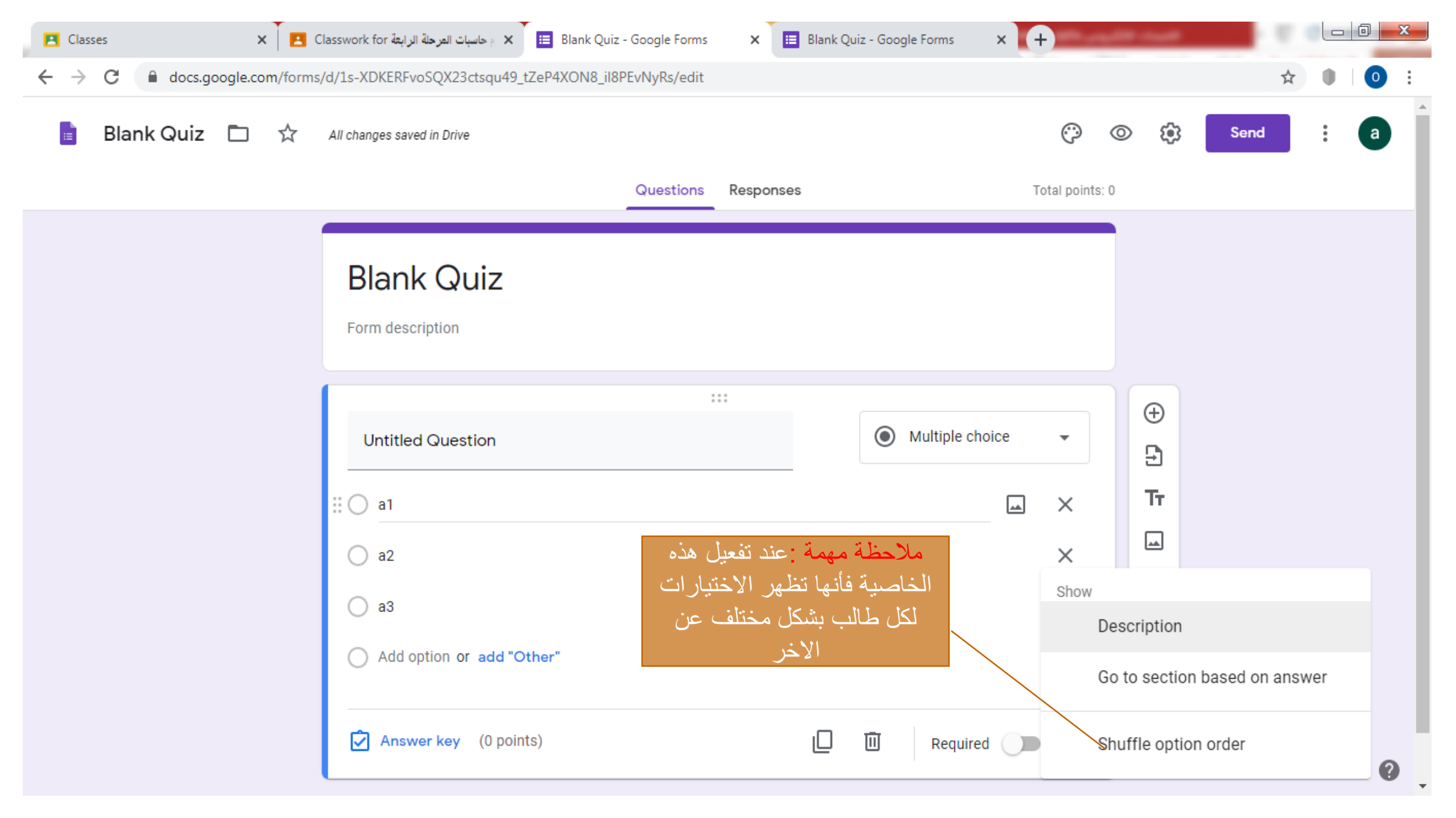

### بعد الانتهاء من اعداد الامتحان والاسئلة من قبل الأستاذ نقوم بغلق صفحة (Blank Quiz) ، ونقوم بالرجوع الى صفحة (Quiz Assignment)

ملاحظة : بعد غلق صفحة (Blank Quiz) فإنها سوف تخزن تلقائياً في حسابك على (Google drive)

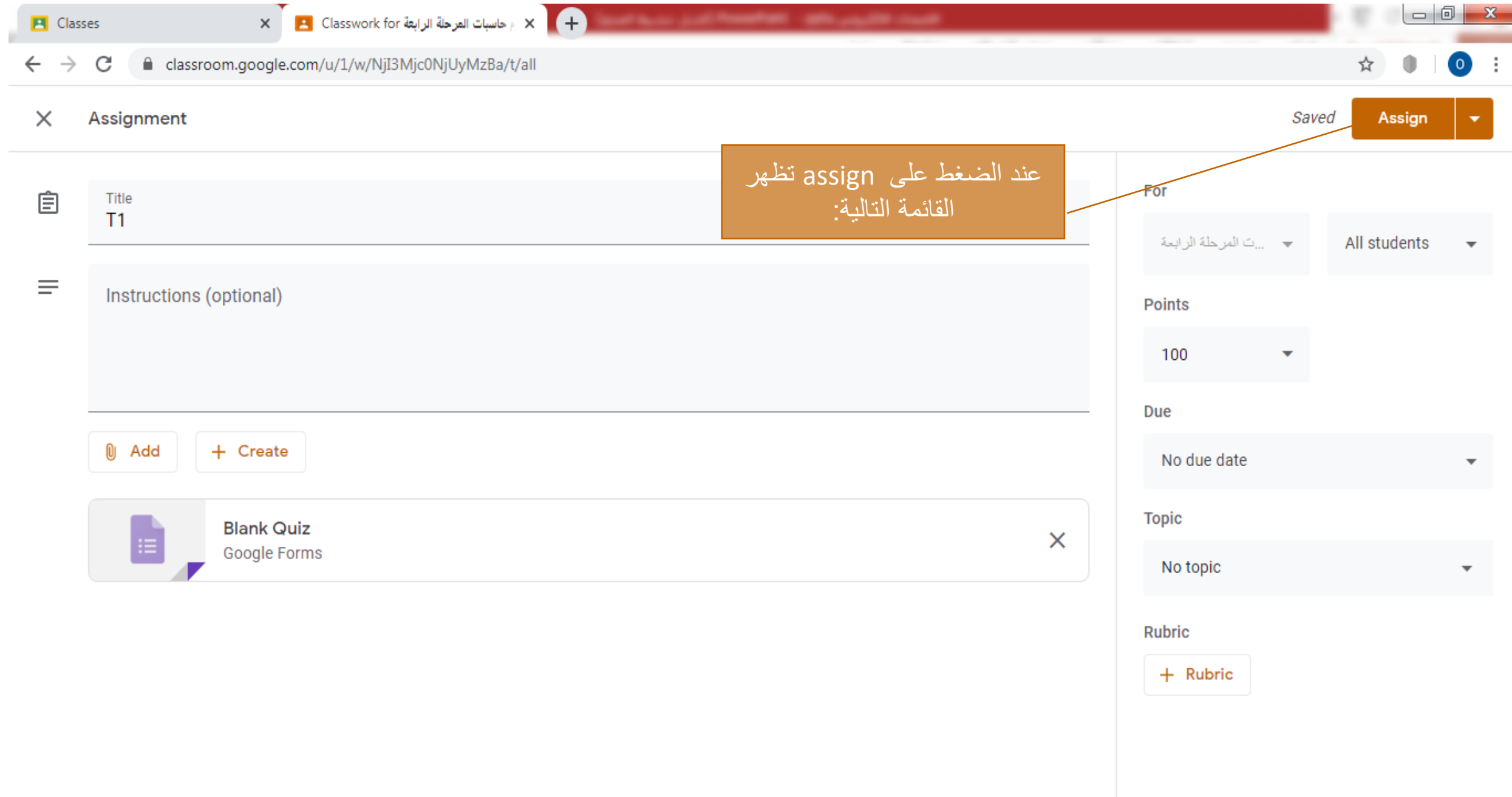

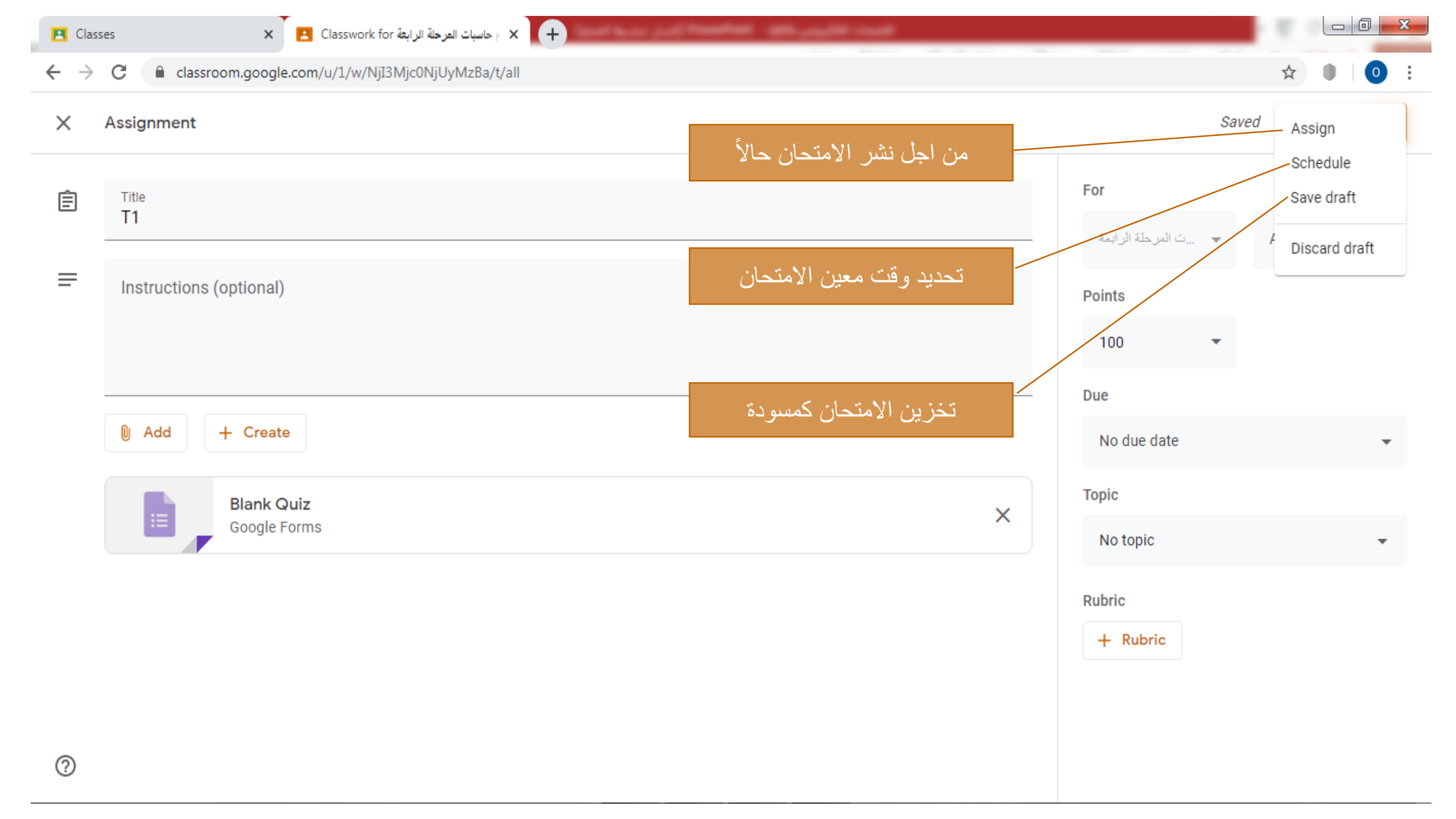

# والان لعمل اختبار للطلبة باستخدام طريقة Question يقوم الأستاذ بعمل اختبار للطالب عن طريق توجيه سؤال واحد بدون تصحيح تلقائي

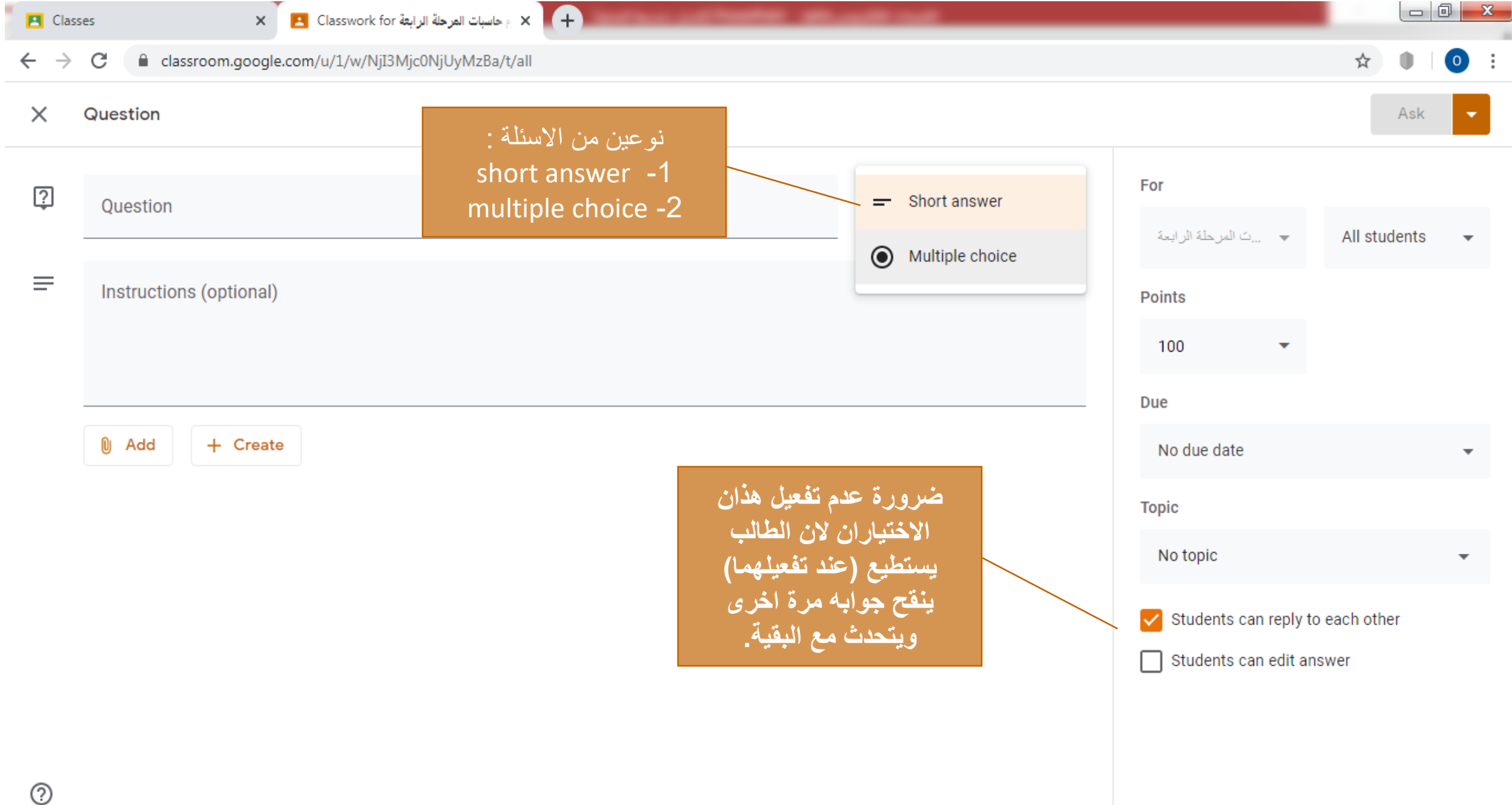

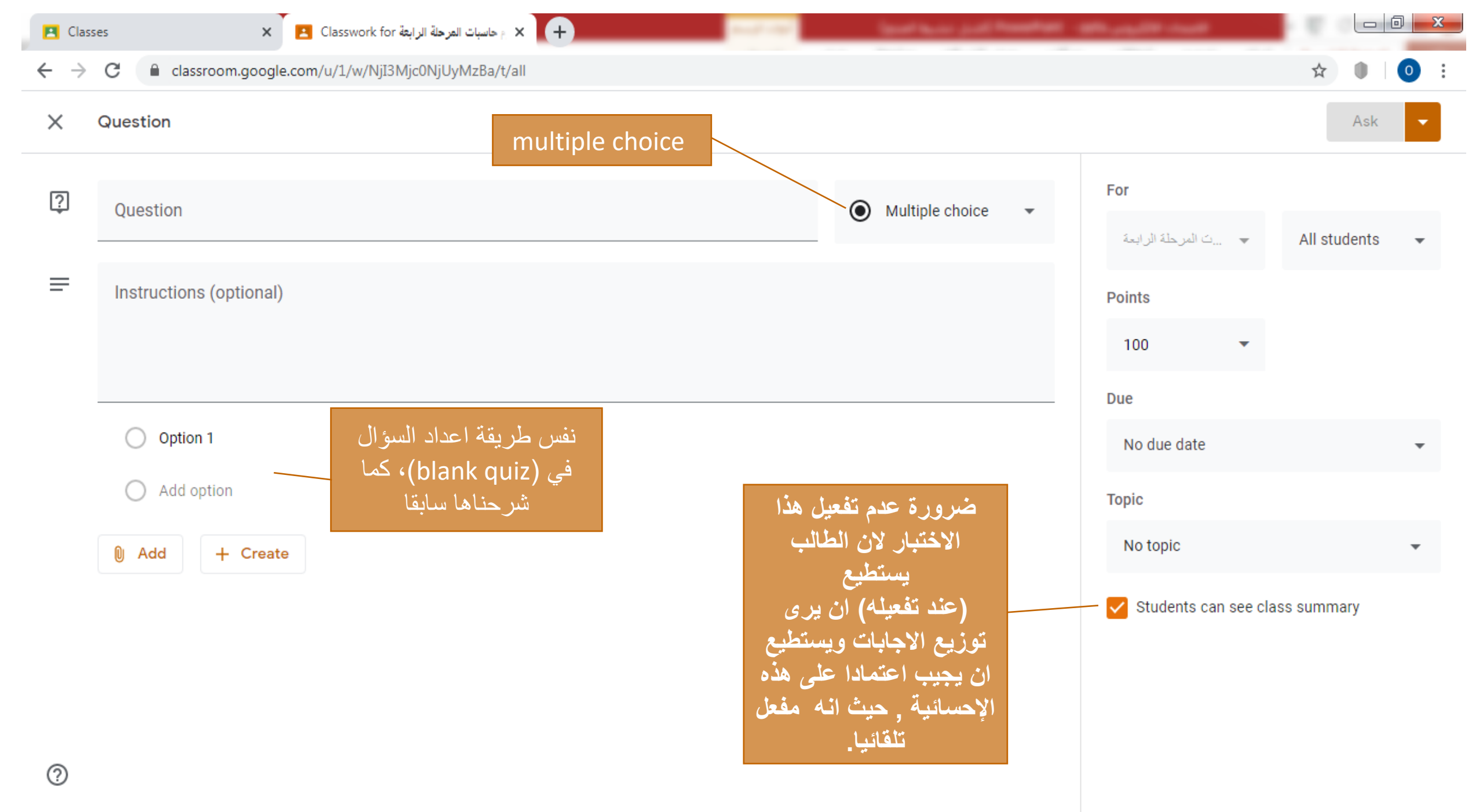

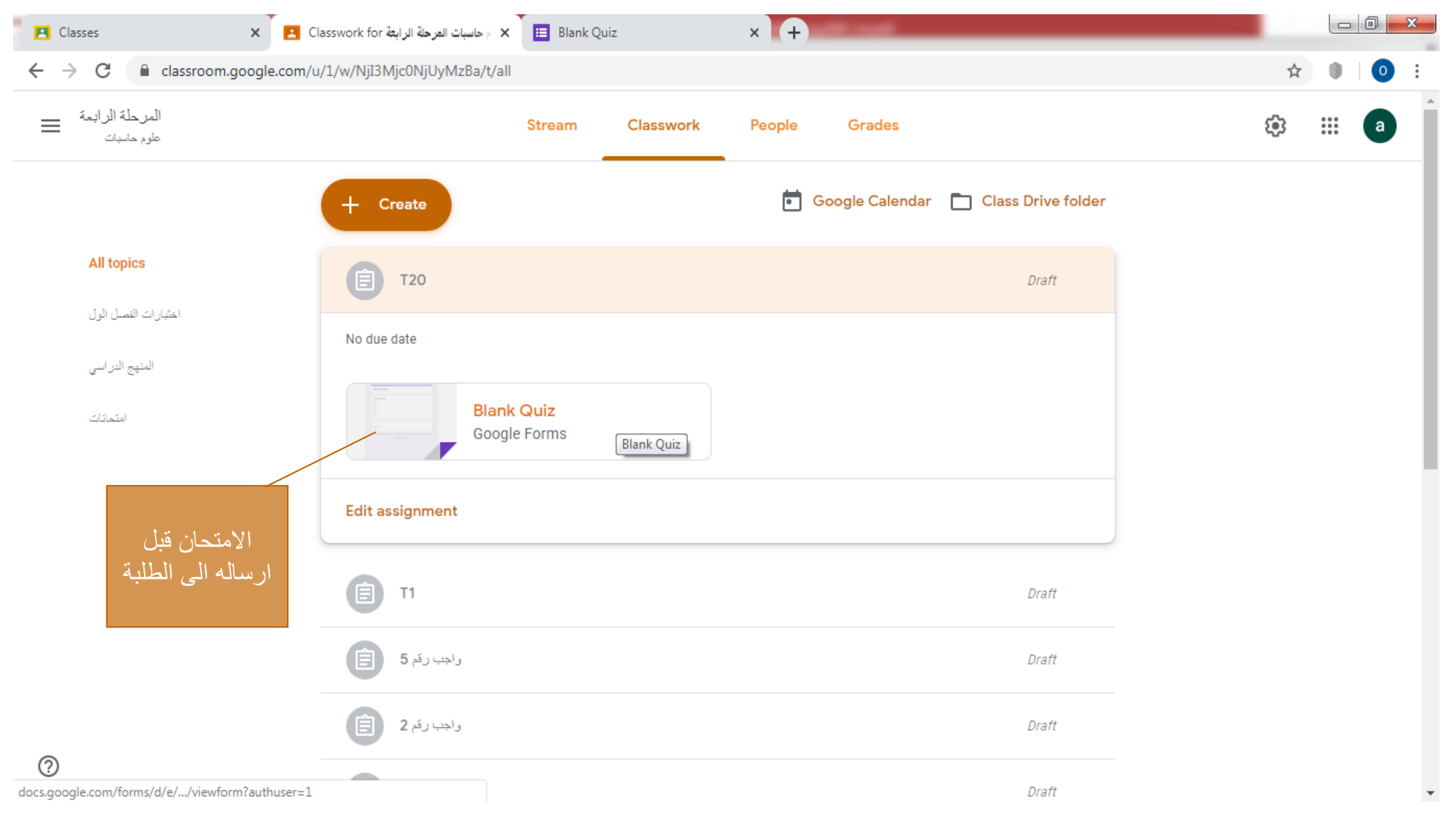

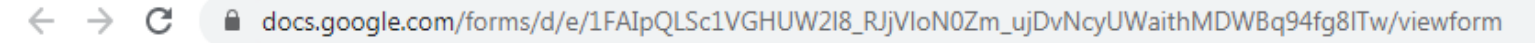

#### ☆ 0

### **Blank Quiz**

Untitled Question

Ο 1 Ο 2 Ο 3 0 4

× +

Option 1  $\bigcirc$ 

Submit

This content is neither created nor endorsed by Google. Report Abuse - Terms of Service - Privacy Policy.

**Google** Forms

الضغط هنا

| 🖪 Classes 🗙 📘 C                                                                   | Classwork for المرحلة الرابعة العربة ا المرحلة الرابعة Blank Quiz | - Google Forms × +  | <u> </u>               |                                                         |                  |
|-----------------------------------------------------------------------------------|-------------------------------------------------------------------|---------------------|------------------------|---------------------------------------------------------|------------------|
| ← → C 🔒 docs.google.com/forms/d/1W9E5qIPEBZs6erercitEVc8uf8_wJ1ttIqviGf6_qYg/edit |                                                                   |                     |                        |                                                         | ☆ ● 0 :          |
| 盲 🛛 Blank Quiz 🗖 🕁                                                                |                                                                   | Questions Responses | <b>Total points: 0</b> | ⊙ 🔅 Send                                                | : ⓐ              |
|                                                                                   | Blank Quiz   Form description   Untitled Question   1   2   3   4 |                     |                        | € کی<br>5 کی<br>7 T • • • • • • • • • • • • • • • • • • | المنبط.<br>ETING |
|                                                                                   | Question Option 1                                                 |                     |                        |                                                         | 0                |

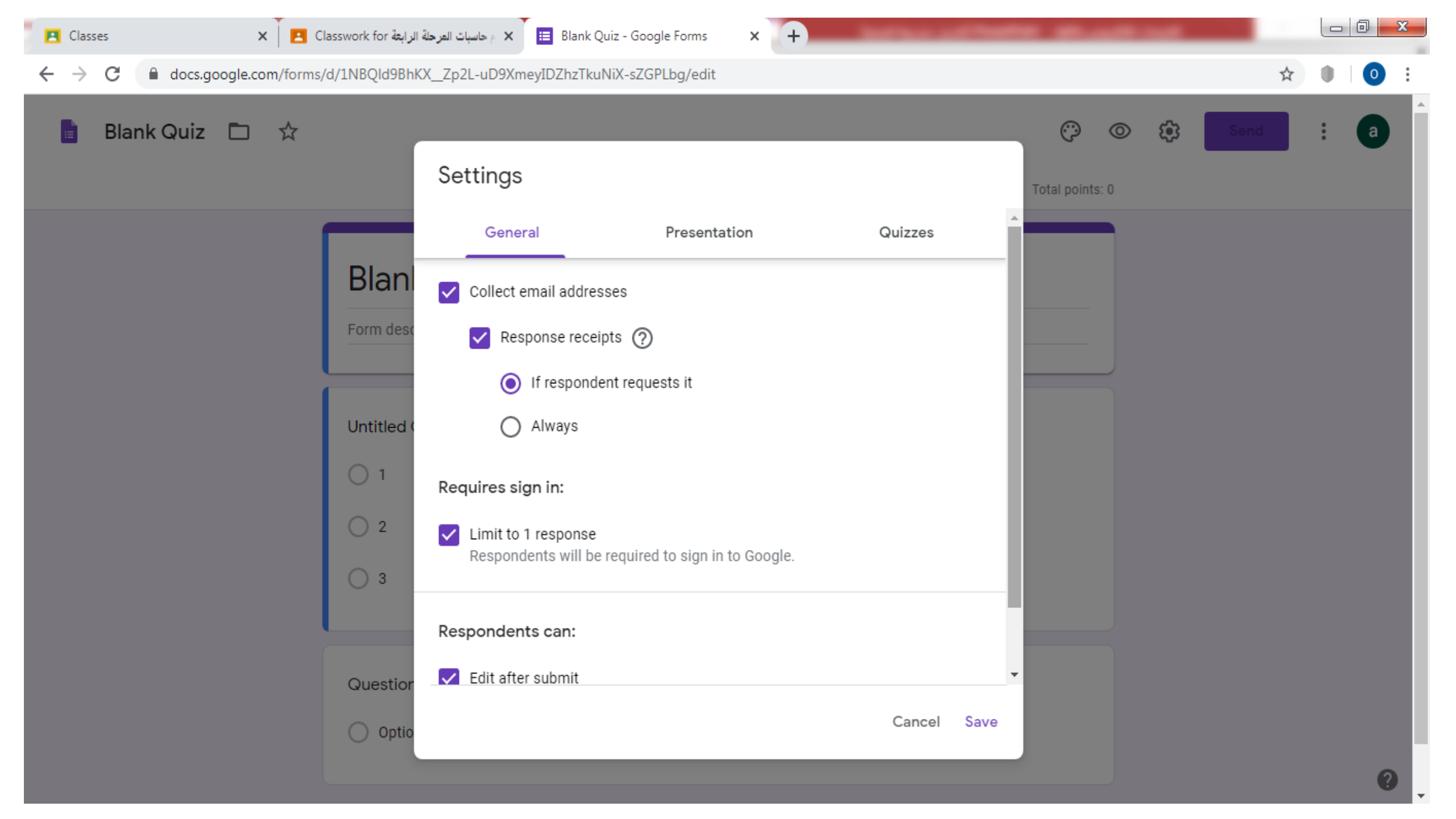

Classes

 $\rightarrow$ 

С

docs.google.com/forms/d/1NBQld9BhKX\_Zp2L-uD9XmeyIDZhzTkuNiX-sZGPLbg/edit

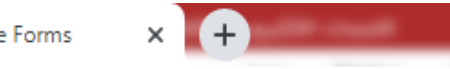

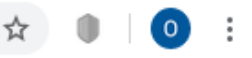

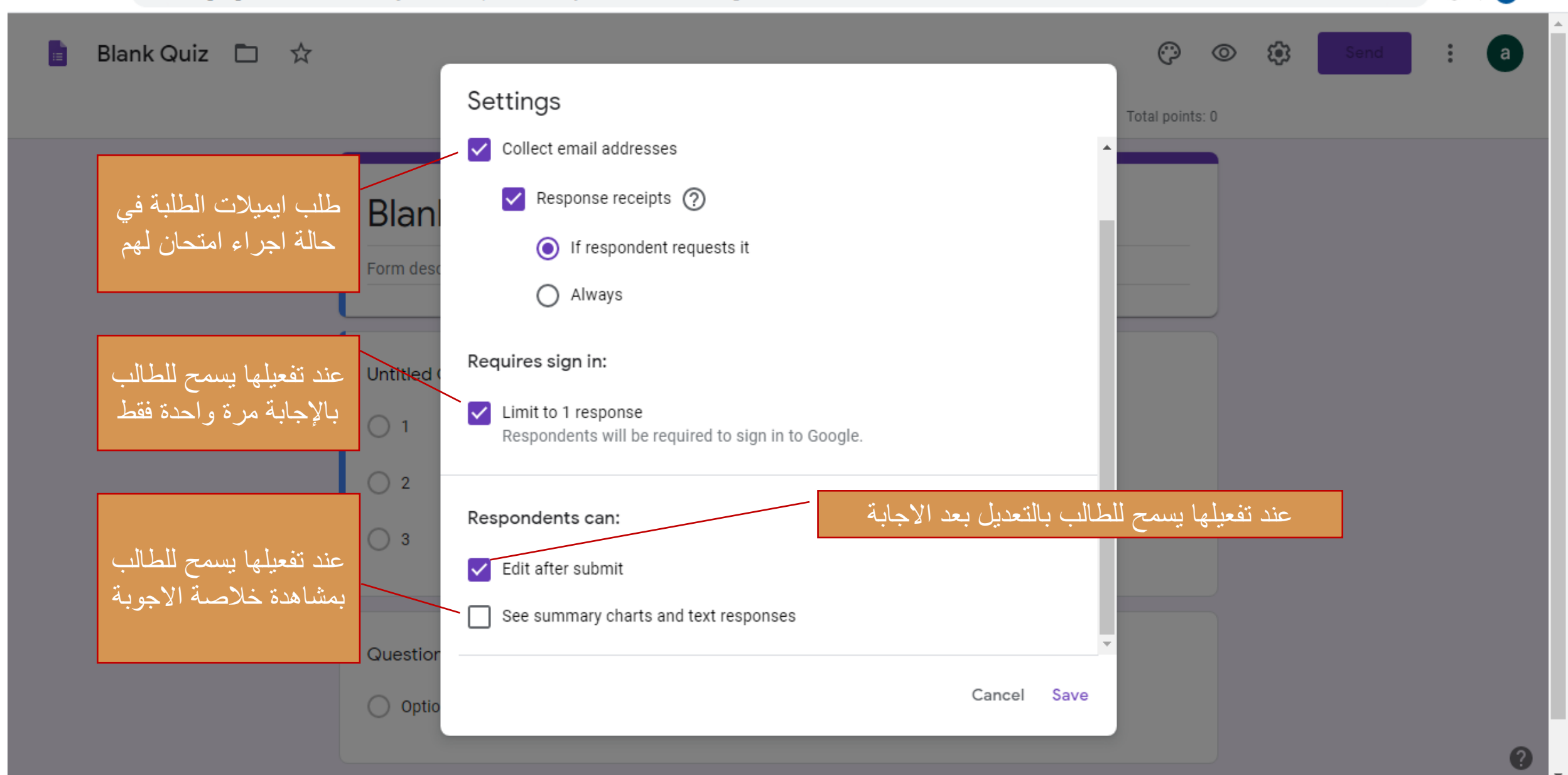

🖪 Classes

oogle Forms 🗙 🕂

0

☆

٠

### ← → C 🔒 docs.google.com/forms/d/1NBQld9BhKX\_Zp2L-uD9XmeyIDZhzTkuNiX-sZGPLbg/edit

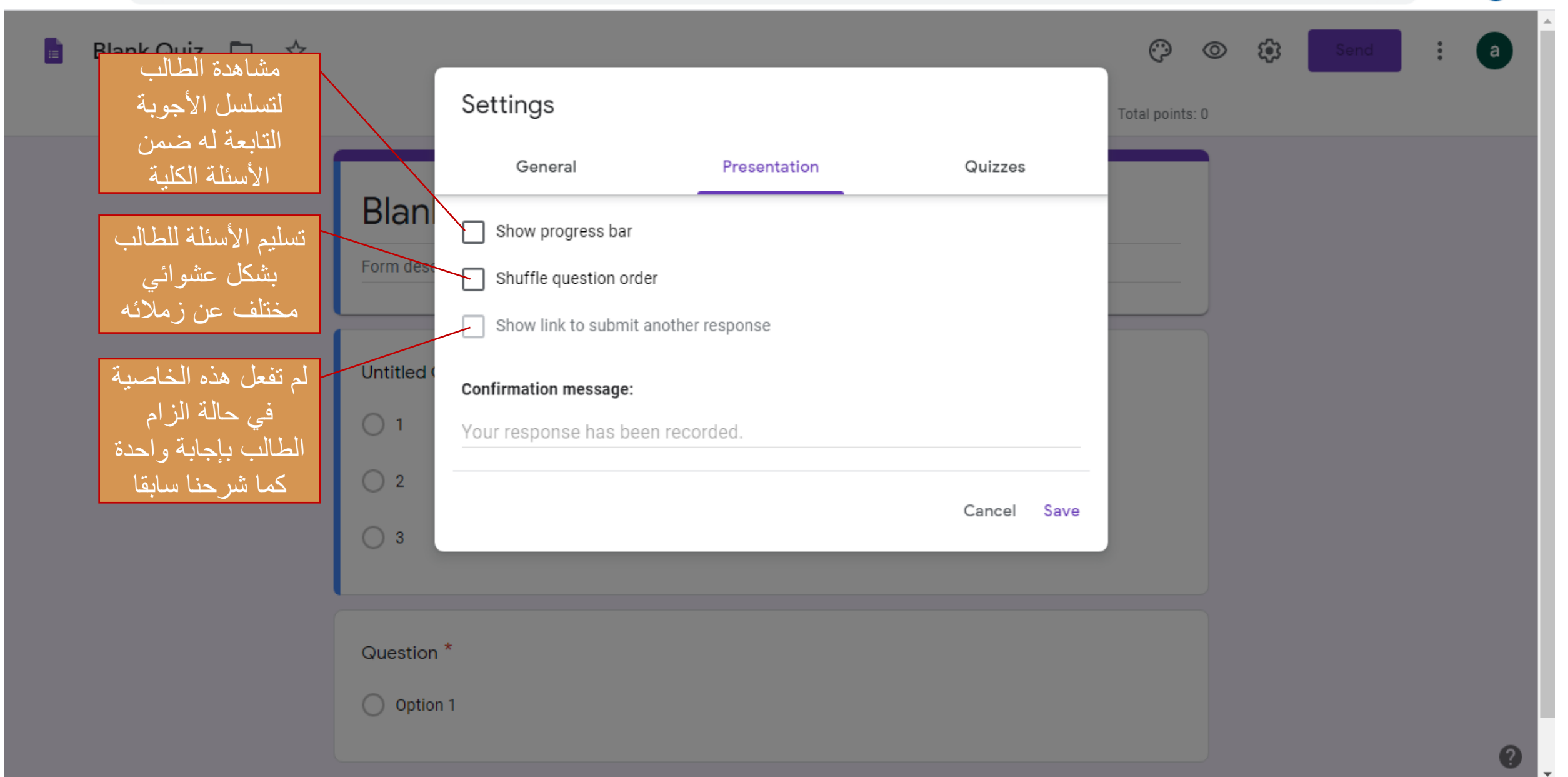

gle Forms × +

- 0 **X** 

0

☆

### ← → C 🏽 docs.google.com/forms/d/1NBQld9BhKX\_Zp2L-uD9XmeyIDZhzTkuNiX-sZGPLbg/edit

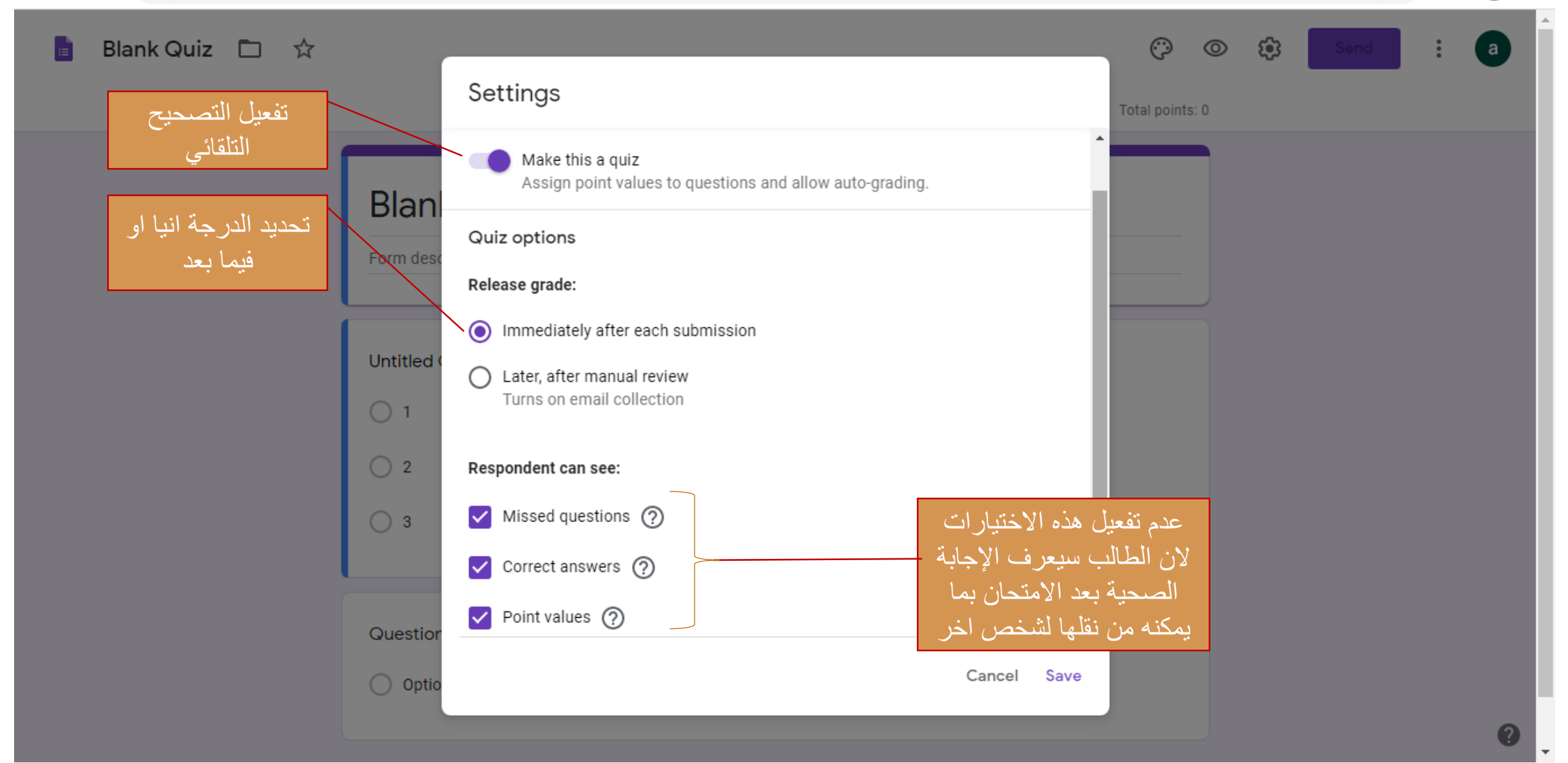

## والان بعد الانتهاء من عملية اعداد الامتحان ونشره للطلبة في الوقت الذي يحدده الأستاذ سنقوم بالذهاب الى صفحة الأجوبة والنقر على Responses لنرى ما يلي :

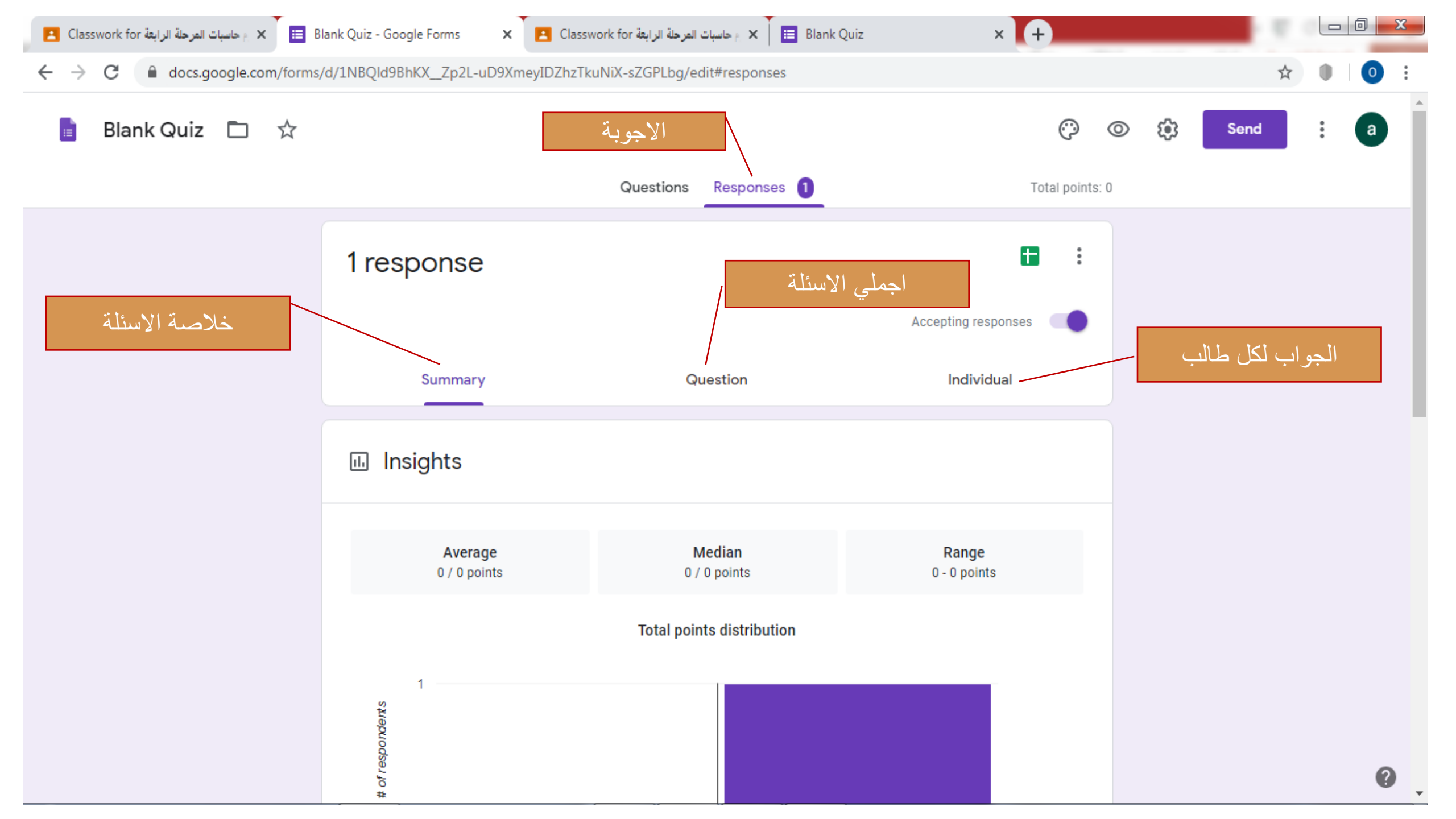

## الان نرجع الى الصفحة الرئيسية للأستاذ والذهاب الى classwork وبعدها يتم الذهاب الى الواجب او الاختبار المعد من قبل الاستاذ

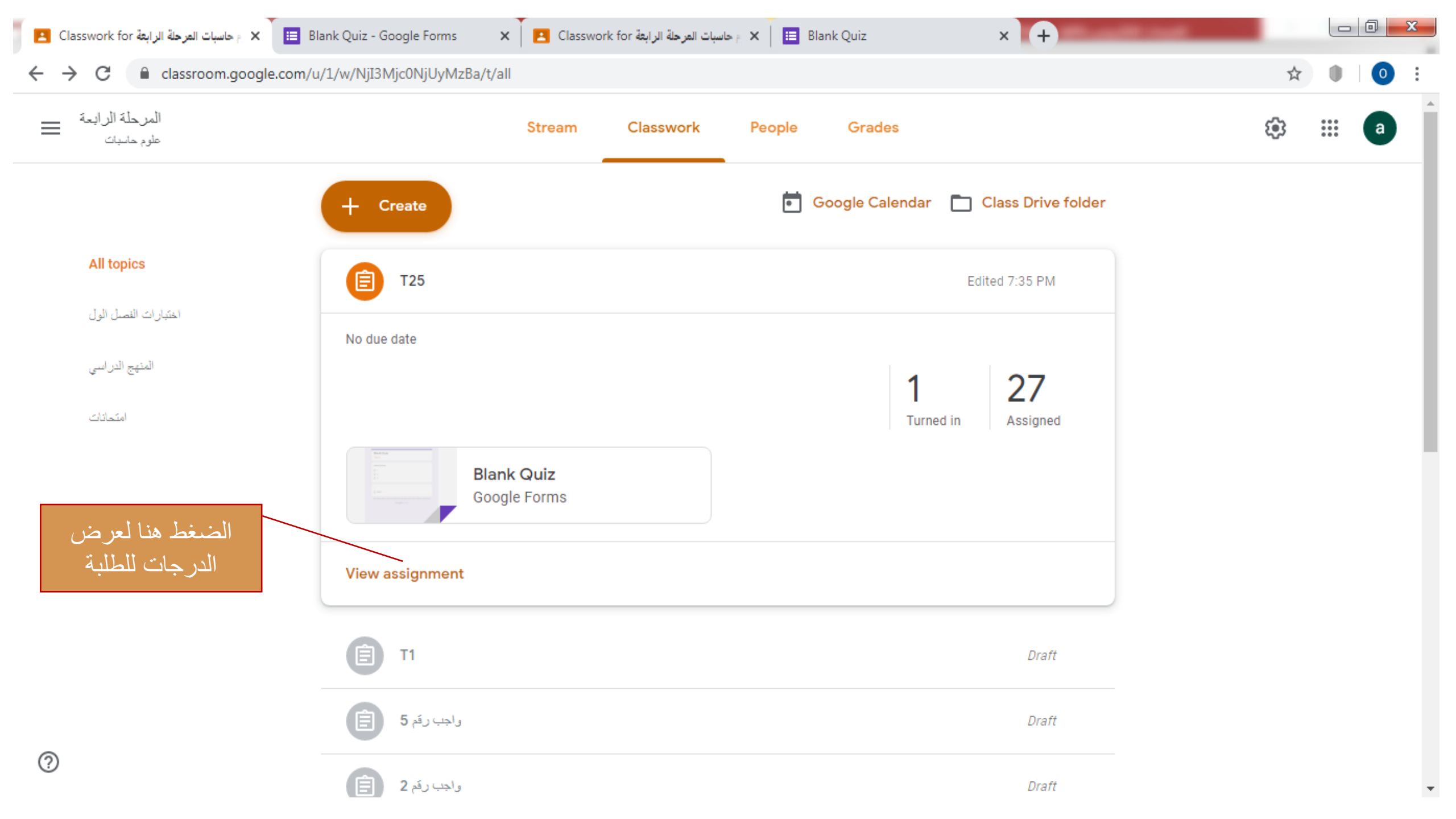

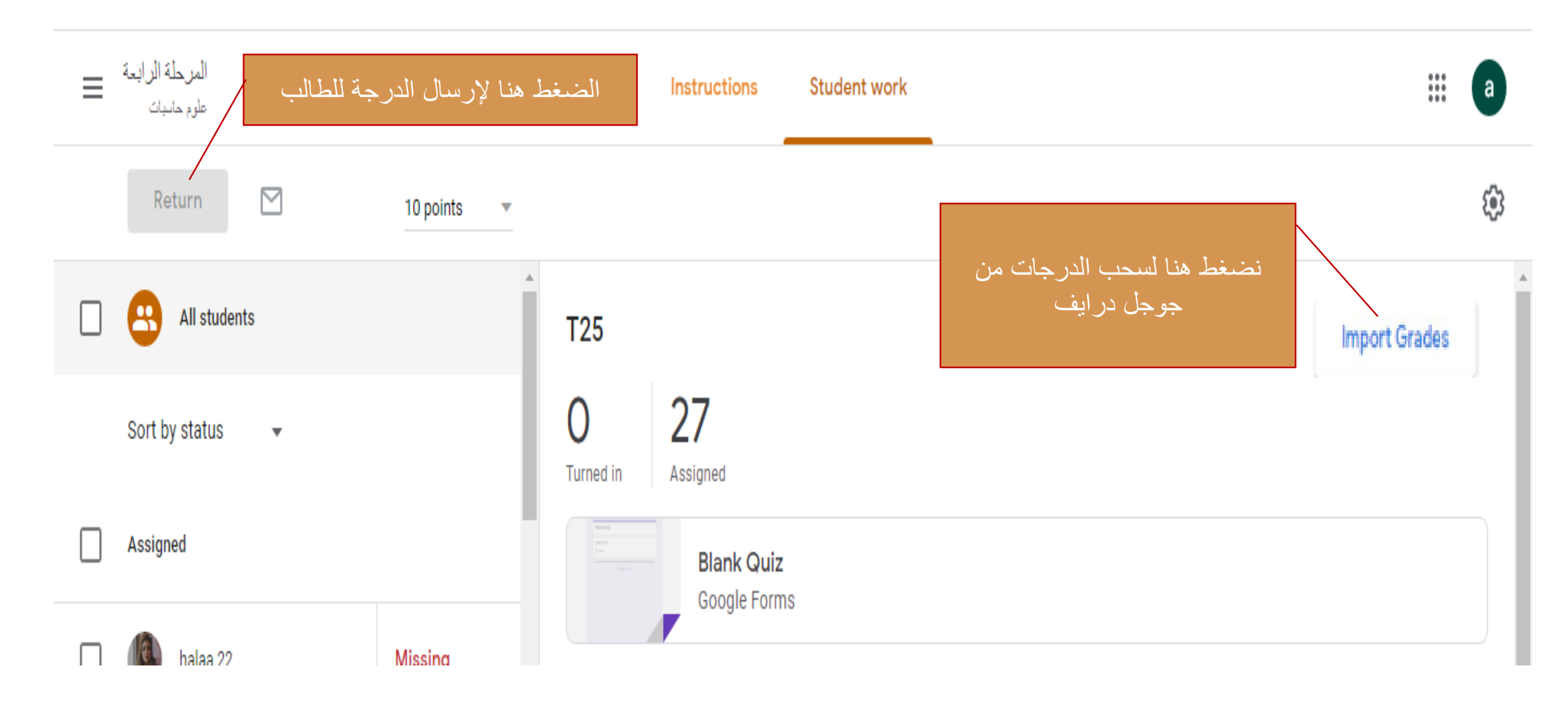

تمثياتي للجميع بالصحة والسلامة